## TRU (TOPCON RECEIVER UTILITY )ÜZERİNDEN RADYO MODEMİN AYARLANMASI

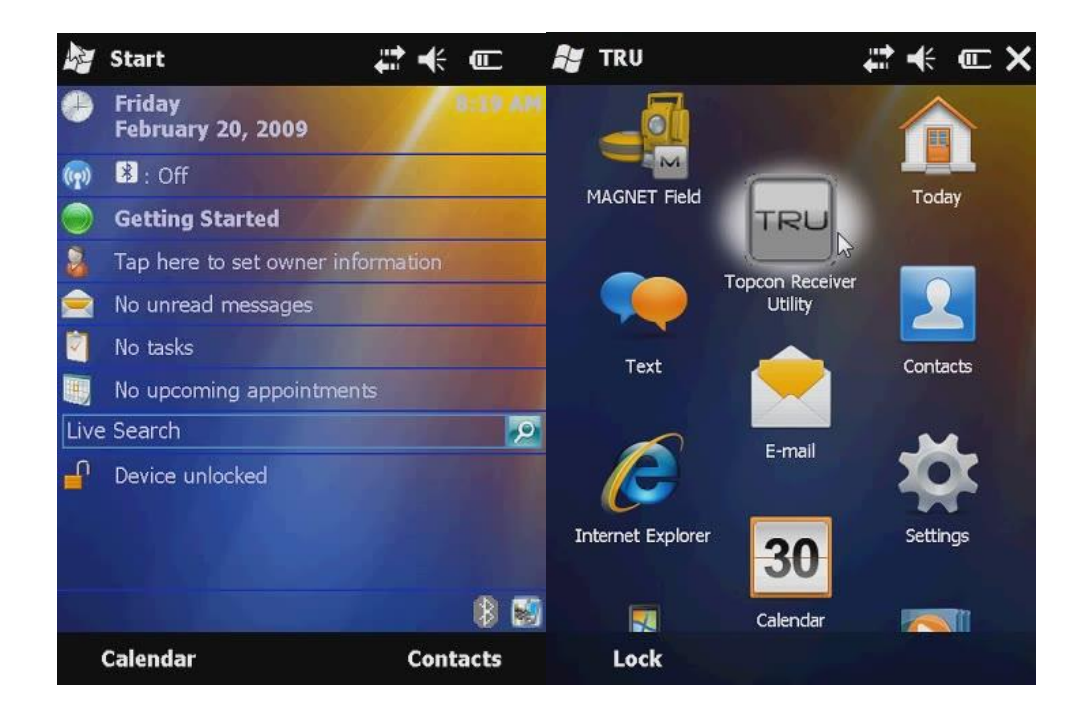

# START 🛃 İKONUNA TIKLAYIP PROGRAMLAR MENÜSÜNDE TRU

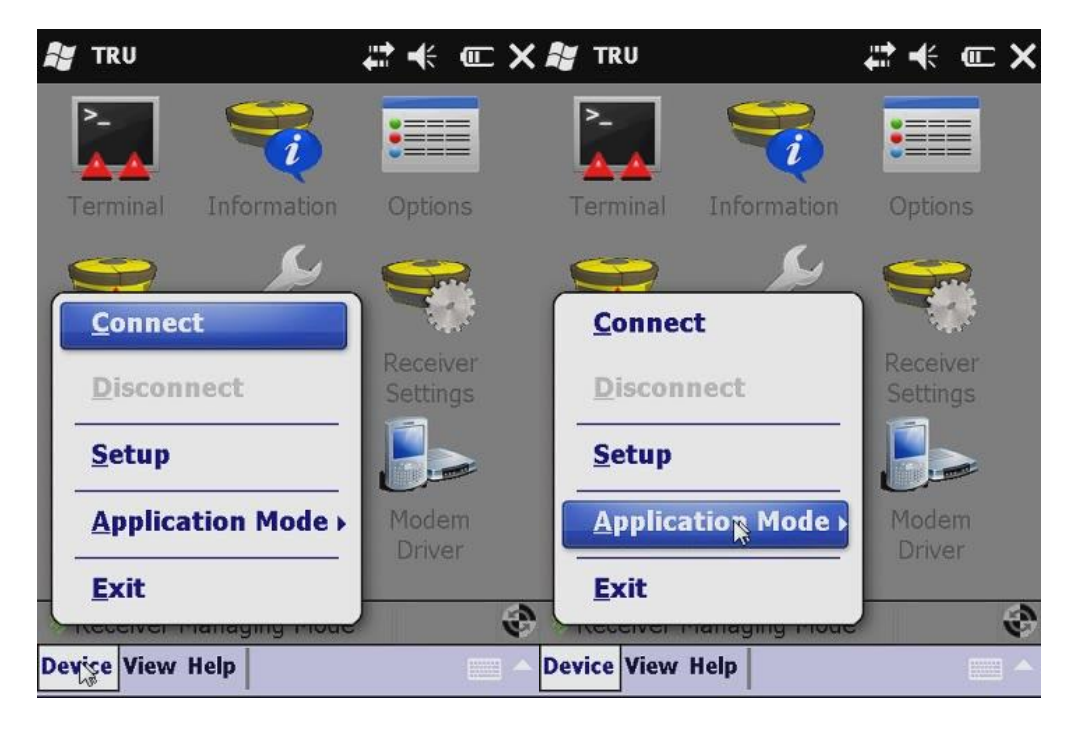

Device seçeneğini seçip Aplication Mode kısmına gelin.

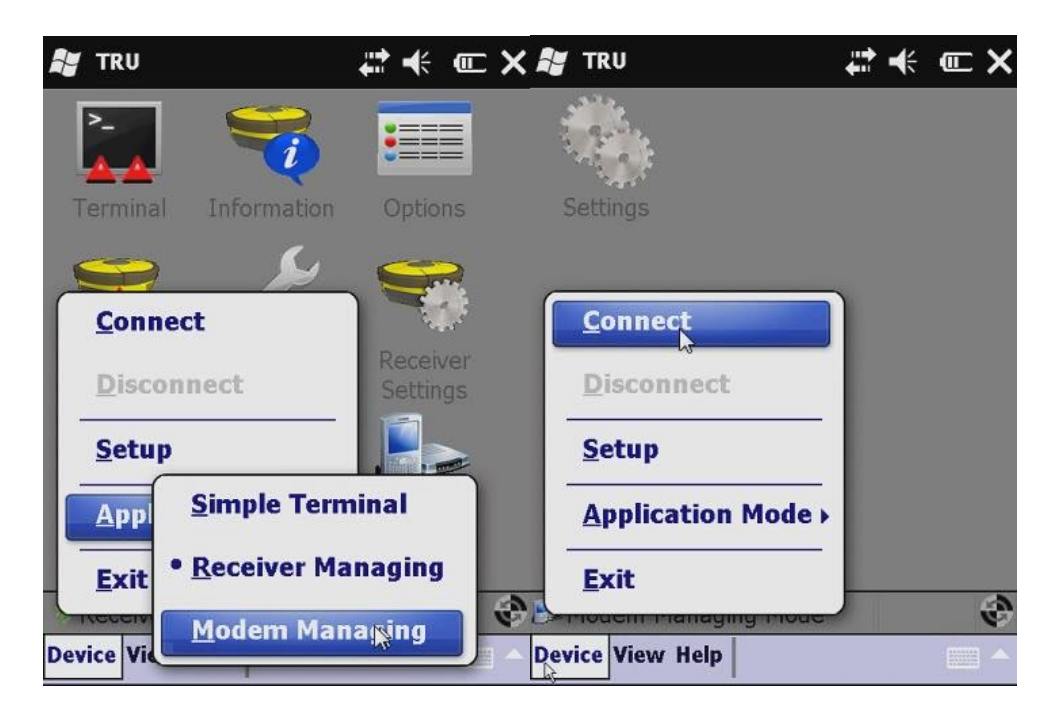

"Modem Managing " sekmesine geçin. Ve "Device" sekmesinde "Connect" butonuna tıklayın.

| 🎥 TRU 📰 🐳 💷 🗲          | 🕻 🎥 TRU             | \$\$ <b>€</b> \$ |
|------------------------|---------------------|------------------|
| Connect Using          | Friendly Name       | Phys             |
| Serial Port            | RS232C Port1        | COM1:            |
|                        | Bluetooth COM Port  | COM8:            |
| Г <sup>Port</sup> Name | Bluetooth COM9 Port | COM9:            |
| <none></none>          |                     |                  |
| Receiver Port          | 1                   |                  |
| Internal Modem         |                     |                  |
| ser/a 💌                |                     |                  |
|                        | 1                   |                  |
|                        |                     |                  |
|                        |                     |                  |
| Connect                | ОК                  |                  |
|                        |                     |                  |

Gelen ekranda "PortName" karşısındaki üç noktaya 🔤 tıklayıp.

"Bluetooth COM8 Port" seçiniz.

| 📲 TRU 🛛 🗮 🔫                 | @ <b>X №</b> TRU 🗸 👫 🕊 (C X |
|-----------------------------|-----------------------------|
| Connect Using               | Connect Using               |
| Serial Port                 | Serial Port                 |
| Port Name                   | Port Name                   |
| COM8: (Bluetooth COM8 Port) | COM8: (Bluetooth COM8 Port) |
| Receiver Port               | Receiver Port               |
| Internal Modem              | ▼ Internal Modem            |
| per/e                       |                             |
| Carlos Carlos               |                             |
| Connect                     | Contect                     |
|                             |                             |

Receiver Port kısmındaki "Internal Modem" yanındaki kutucuğu işaretleyip alt satırda bulunan "ser/c" seçeneğini seçip, Connect butonuna tıklayın.

| 🞥 Bluetooth Devices 🛛 🖨 🕂 🎟 🗙                                                | 💕 Bluetooth Devices 🛛 📰 🕂 🗰 🗙                                                |
|------------------------------------------------------------------------------|------------------------------------------------------------------------------|
| Highlight and Select a device.                                               | Highlight and Select a device.                                               |
| To perform the search again, tap Refresh.<br>Cancel will end this operation. | To perform the search again, tap Refresh.<br>Cancel will end this operation. |
| Device Name Address                                                          | Device Name Address                                                          |
| 8 947-10564 00:22:58:02:3f:cf                                                | 947-10564 00:22:58:02:3f:cf                                                  |
|                                                                              | Bell Wireless c0:cb:38:b3:7b                                                 |
| Save selection for future use                                                | Save selection for future use                                                |
| Select Refresh Cancel                                                        | Select Refresh Cancel                                                        |
|                                                                              |                                                                              |

Bluetooth arama ekranını göreceksiniz modem ayarı yapmak istediğiniz cihazın Seri Numarası ekrandaki gibi görünecektir, Select sekmesine basarak cihazı seçin.

| 🐉 TRI | ┘ ↓☆★ @>                                                                                                    | K 👪 TRU 🗸 🗱 🗰 🗙              |
|-------|----------------------------------------------------------------------------------------------------|------------------------------|
| ¢     | Detecting Primary Modem<br>Port: dev/ser/c<br>Baud Rate: 38400, Bits: 8<br>Stop Bits: 1, Parity: No parity<br>Cancel | Connect Using<br>Serial Port |
|       |                                                                                                    |                              |

Görüntüdeki gibi modeme erişmeye çalışıp, modeme bağlanacaktır.

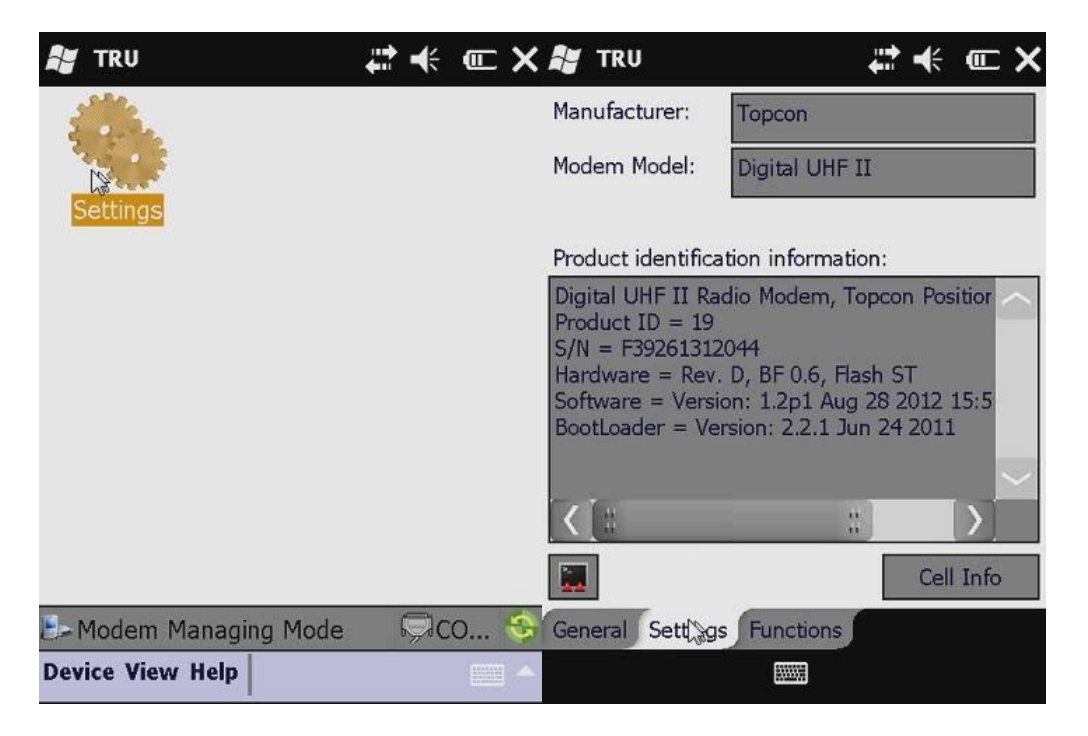

Gelen ekranda Setting yazılı simgeye tıklayın. Sağdaki görüntü karşınıza gelecektir alt satırdaki Settings sekmesine tıklayın.

| 🞥 TRU               |              | € œ X  | 📲 TRU               |              | € œ X  |
|---------------------|--------------|--------|---------------------|--------------|--------|
| Parameters List:    |              | ۰      | Parameters List:    |              | ۰      |
| Property            | Value        |        | Property            | Value        | $\sim$ |
| 😪 General           |              |        | 🔩 General           |              | 33     |
| Mode 🖉              | Radio        | -      | Mode                | Radio        |        |
| Baud Rate, b        | 38400        |        | Baud Rate, b        | 38400        | •      |
| Flow Control        | RTS/CTS      |        | Flow Control        | RTS/CTS      |        |
| 🕂 Radio             |              |        | 🕂 Radio             |              |        |
| Frequency,          | 450.000000   |        | Frequency,          | 450.000000   |        |
| Protocol            | PDL Receiver | NEE.   | Protocol            | PDL Receiver |        |
| Modulation          | GMSK         |        | Modulation          | GMSK         |        |
| Spacing, kHz        | 25           |        | Spacing, kHz        | 25           |        |
| Power, mW           | 1000         |        | Power, mW           | 1000         |        |
| Scrambler           | Enable       |        | Scrambler           | Enable       |        |
| FEC                 | Enable       | $\sim$ | FEC                 | Enable       | $\sim$ |
| General Settings Fu | Inctions     |        | General Settings Fi | unctions     | 34     |
|                     |              |        |                     |              |        |

Şimdiye kadarki işlem adımları içerisindeki en önemli yer burasıdır ! burada cihazların birbirleriyle haberleşmesini sağlayacak protokol ayarları yapılacak.

Digital II radyo modeme sahip cihazlarda yapılacak ayar ekranda görüldüğü gibi olacaktır.

Önemli olan nokta Digital II modemlerde BaudRate(hız) 38400, Digital radyo modemlerde ise BaudRate(hız) 115200 olarak seçilmelidir.

Frequency kısmında cihazların ayarlandığı frekans değerleri görünür.(430,440 vs...)

Protocol kısmında PDL Receiver seçilirse cihaz "Gezici", PDL Transmitter seçilirse cihaz "Sabit" olarak ayarlanmış olur.

Modulation GMSK, Spacing 25 khz, Power 1000mw olarak seçilmeli.

Dikkat edilecek nokta Scrambling ve FEC ayarlarının "Enable" yada "1" olması gerekmektedir.

| 🞥 TRU               | # ₩          | l X    | Market TRU       | ₩ € ■ × |
|---------------------|--------------|--------|------------------|---------|
| Parameters List:    | ݢ 🖪 🔹        | » 🍭    | Writing Settings |         |
| Property            | Value        |        |                  |         |
| 😪 General           |              | 33     |                  |         |
| Mode 🖉              | Radio        |        |                  |         |
| Baud Rate, b        | 38400        |        |                  |         |
| Flow Control        | RTS/CTS      |        |                  |         |
| 🕂 Radio             |              |        |                  |         |
| Frequency,          | 450.000000   | 1000   |                  |         |
| Protocol            | PDL Receiver | 100    |                  | Ν       |
| Modulation          | GMSK         |        |                  | N2      |
| Spacing, kHz        | 25           |        |                  |         |
| Power, mW           | 1000         |        |                  |         |
| Scrambler           | Enable       |        |                  |         |
| <b>FEC</b>          | Enable       | $\sim$ | Cape             |         |
| General Settings Fu | Inctions     | 24     | Can              |         |
|                     |              |        |                  |         |

Yapılan ayarların kaydedilmesi için sağ üstte bulunan kırmızı yuvarlak simgesine

mutlaka tıklanmalı ve "Writing Settings..." ekranı görülmelidir.

| 🞥 TRU               | # ₩          | · 💷 🔏 👪 🎟 | RU                | \$\$ <b>₩</b> ● \$ |
|---------------------|--------------|-----------|-------------------|--------------------|
| Parameters List:    |              | » 💽 🏄     |                   |                    |
| Property            | Value        |           |                   |                    |
| 🕂 General           |              | == Set    | tinas             |                    |
| Mode                | Radio        |           |                   |                    |
| Baud Rate, b        | 38400        |           |                   |                    |
| Flow Control        | RTS/CTS      |           |                   |                    |
| 🕂 Radio             |              | <u> </u>  | onnect            |                    |
| Frequency,          | 450.000000   |           | isconnect         |                    |
| Protocol            | PDL Receiver |           | iscivillect       |                    |
| Modulation          | GMSK         | S         | etun              |                    |
| Spacing, kHz        | 25           |           |                   |                    |
| Power, mW           | 1000         | A         | pplication Mode   | ¥                  |
| Scrambler           | Enable       |           |                   |                    |
| FEC                 | Enable       | E         | xit               |                    |
| General Settings Fu | Inctions     | Derio     | uem managing mous | 🚽 🗟 со 😔           |
|                     |              | Device    | View Help         |                    |

Daha sonra çarpı işaretine tıklayıp pencereyi kapatın ve Disconnect diyerek bağlantıyı kesin.

#### ESKİ NESİL HIPER CİHAZLAR İLE DIGITAL II MODEMLİ CİHAZLARIN ÇALIŞTIRILMASI

| Topcon - Digital UHF II    |                |
|----------------------------|----------------|
| General Settings Functions | s              |
| Parameters List:           |                |
| Property                   | Value          |
| 🔧 General                  |                |
| Mode 🖉                     | Radio          |
| Baud Rate, baud            | 38400          |
| Flow Control               | RTS/CTS        |
| 🔧 Radio                    |                |
| Frequency, MHz             | 443.137500     |
| Protocol                   | Satel Receiver |
| Modulation                 | 4FSK           |
| Spacing, kHz               | 25             |
| Power, mW                  | 1000           |
| Scrambler                  | Off            |
| FEC                        | Off            |
| 🔗 Call Sign                |                |
| 🔧 Satel                    |                |
| FCS Net ID, hex            | 10             |
| Address Receiving          | Off            |
| Address Transmission       | Off            |
| RX Address, hex            | 0              |
| TX Address, hex            | 0              |
|                            |                |
|                            |                |
|                            |                |
|                            |                |
|                            |                |
|                            |                |
|                            |                |
|                            |                |
|                            |                |

Yukarıda anlatılanların dışında eski nesil Hiper cihazlar ile (hiper+,hiper gl, hiper pro...) digital UHF II modemli cihazları çalıştırmak için ;

TRU programında aynı şekilde bağlantı yapılır (girişte anlatıldığı gibi) ve ayarların yukarıdaki şekilde olmasına dikkat edilir. Burada önemli nokta beraber çalışacak <u>cihazlarda ortak bir modem frekansının seçilmiş olmasıdır</u>.

Ortak frekans seçildikten sonra Digital II modem "Satel" protokolündeki Satel Receiver (gezici) veya Satel Transmitter(sabit) moduna alınır ve ayarları kaydetmek için yukarıda bulunan simgesine tıklanarak kayıt işlemi tamamlanır. Daha sonra TRU programı kapatılarak Magnet Field programı açılır Magnet Field programının iç ayarlarında da "Satel" protokolünün seçilmesi gerekir iç ayarları aşağıdaki gibi olmalıdır.

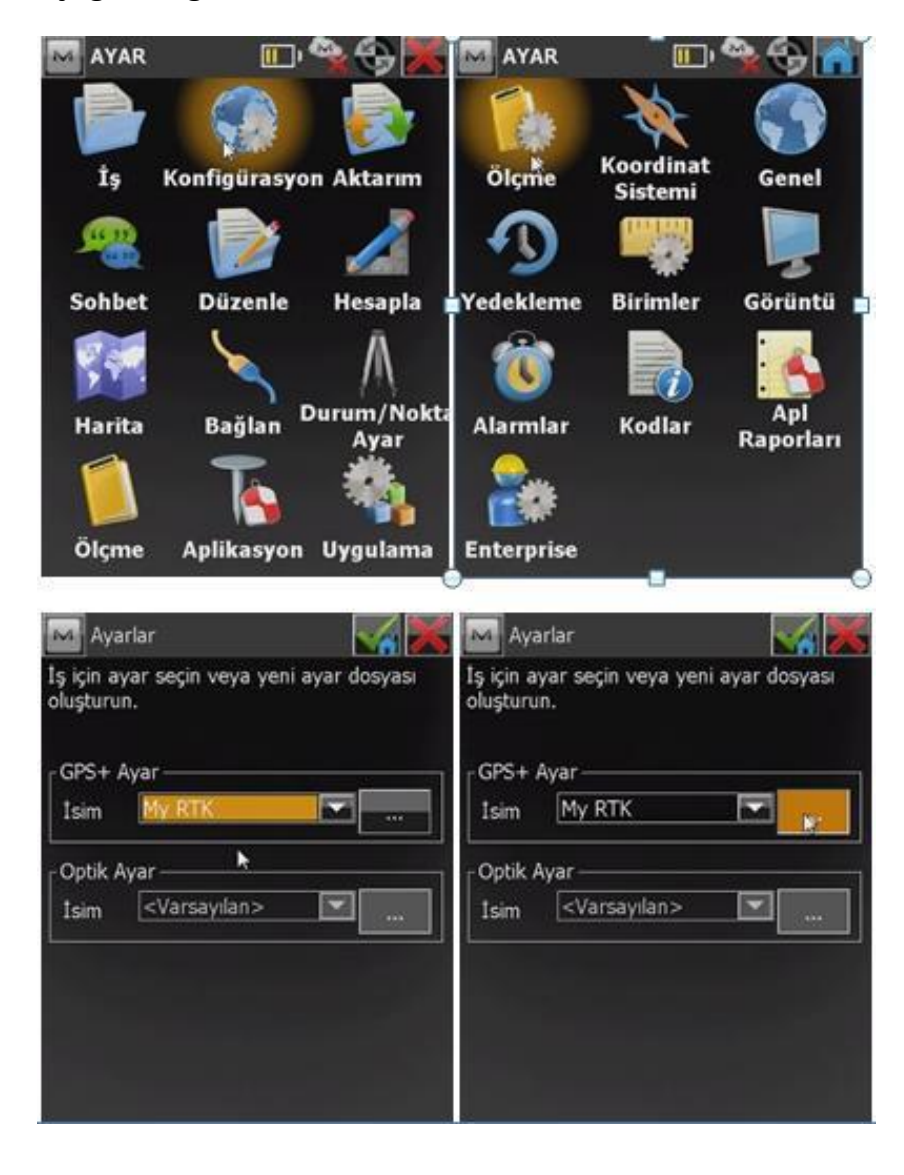

| M Konfigürasyonlar                              |                                      | Konfigürasy                                                | ron 📈 🔀                     |                                                          |
|-------------------------------------------------|--------------------------------------|------------------------------------------------------------|-----------------------------|----------------------------------------------------------|
| Konfigürasyon adı<br>IV RTK<br>ORS_VRS<br>TATIK | Tipi<br>RTK<br>Cors RTK<br>PP Static | Isim (<br>Tipi (                                           | My RTK<br>RTK               |                                                          |
| Sil Düze                                        | ple Ekle                             | Sabit GPS                                                  | lleri 🛛 >                   |                                                          |
| Gro Markasi<br>Gezici<br>Marka<br>Topcon        |                                      | Harici GPS<br>Alici Model<br>Seri No<br>Yükseklik açısı    | Bluetooth<br>GR-5<br>I0 der | Hiper V veya GR-5 cihaz modeli ve<br>anten tipi seçilir. |
| Sabit<br>Marka<br>Topcon                        |                                      | RTK Format<br>Anten GR-5<br>Seri No<br>Ant Yk 0.00<br>Eğik |                             |                                                          |

| M Sabit Modem 🛛 😽 💥                                       |                                   |
|-----------------------------------------------------------|-----------------------------------|
| Cihaz Türü                                                |                                   |
| Internal Radio 🛛 🧹 🔽                                      |                                   |
| Cihaz Modeli                                              |                                   |
| Digital UHF II 🔽                                          | Modem cihaz türü "internal radio" |
| GPS modem port ayarı<br>Port C<br>Hız 38400               | Hız 38400 olarak seçilmelidir.    |
| <u>V</u> arsayılanlar<br><< <u>G</u> eri <u>İ</u> leri >> |                                   |

| Sabit Mode | em Parmt 🛛 🗹 🔀                   |                                                 |
|------------|----------------------------------|-------------------------------------------------|
| Güç        | 1 W                              |                                                 |
|            |                                  | MyRTK iç ayarlarında Protokol "Satel" e alınır. |
| Protokol   | Satel FCS Kpalı 🔽 🗲              | Modülasyon "4FSK"                               |
| Modülasyon | 4FSK                             | Scrambling "Kapalı" olarak seçilmelidir.        |
| Scrambling | Kapalı                           | *Sabit veya Gezici'de parametreler aynıdır.     |
|            | Varsayılan                       |                                                 |
|            | << <u>G</u> eri <u>İ</u> leri >> |                                                 |

Yukarıda anlatılan ayarlar doğru bir şekilde yapılmış ise cihazın modemi çalışılmak istendiği gibi ayarlanmış olur. TRU içerisinden ayarları yapılan modeme tekrar MagnetField yada Topsurv üzerinden ikinci bir modem ayarı yapmaya gerek yoktur.

Ancak cihazların bu ayarlandığı şekilde düzgün çalışabilmesi için MagnetField yada Topsurv içerisindeki MyRTK iç ayarlarının da düzgün olarak yapılmış olması gerekmektedir aşağıda Topsurv ve MagnetField ayarlarının Digital II modemlerde nasıl olması gerektiği gösterilmiştir.

## MAGNET FIELD PROGRAMINDA MYRTK İÇ AYARLARININ YAPILMASI

MagnetField yazlımında program açıldıktan sonra aşağıdaki yol izlenerek MyRTK iç ayarları yapılabilir.

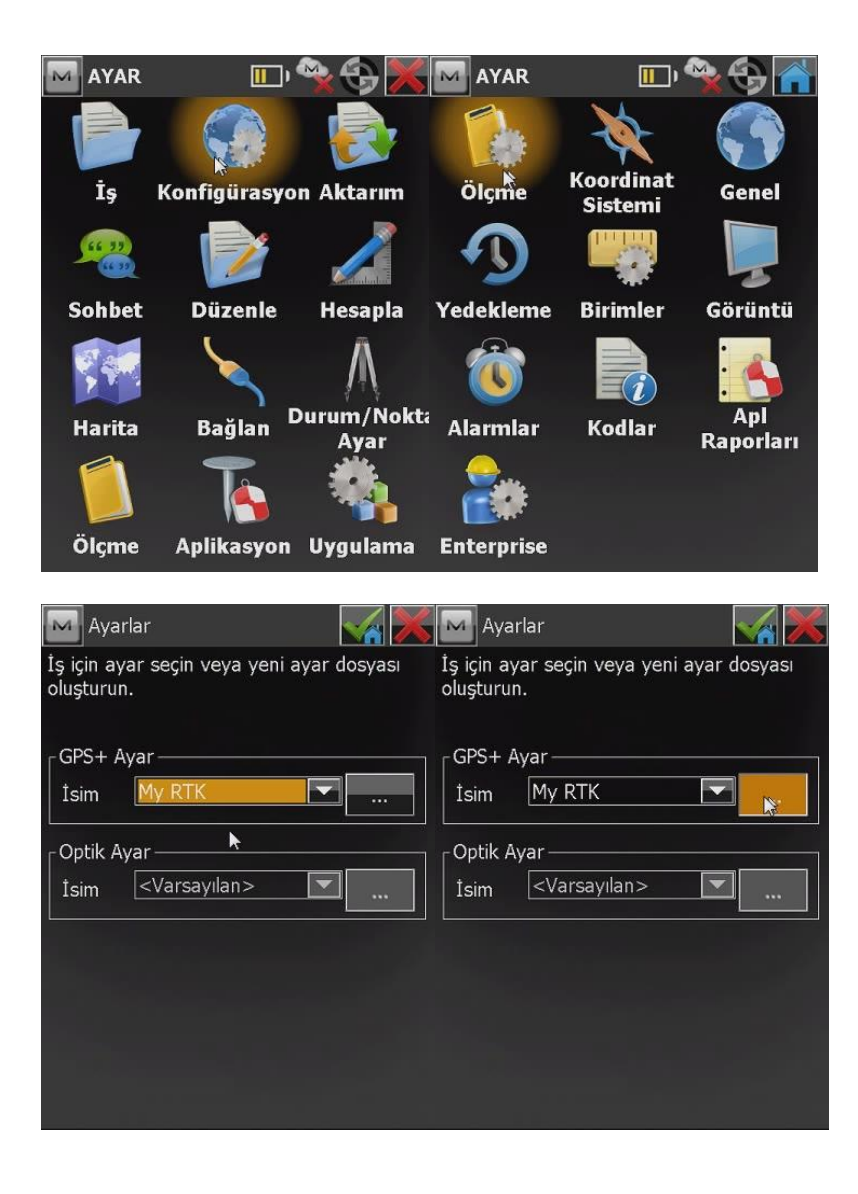

| Konfigüra:         | syonlar         | <ul> <li>X</li> </ul> | Μ    | Konfigüras | yon    | $\checkmark$ |
|--------------------|-----------------|-----------------------|------|------------|--------|--------------|
| Konfigürasyor      | n adı 🔰 Tipi    |                       |      |            |        |              |
| My RTK             | RTK             |                       | İsim |            | My RTK |              |
| CORS_VRS<br>STATIK | Cors<br>PP S    | ; RTK<br>itatic       | Tipi |            | RTK    |              |
| Sil                | <u>D</u> üzenle | Ekle                  |      |            |        | İleri 🍋 >    |

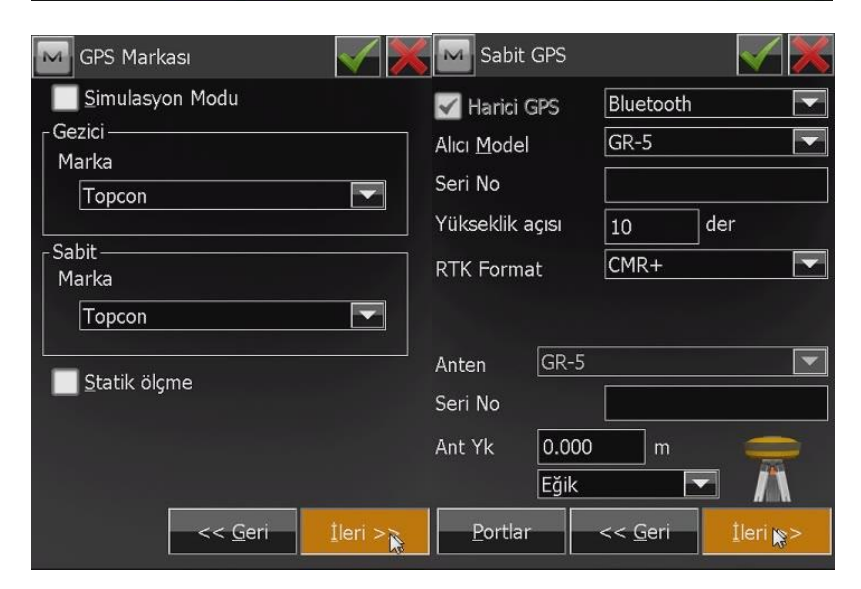

| M Sabit    | Modem                    | $\checkmark$ | Sabit Mod  | em Parmt 🛛 🗹 🔀                |
|------------|--------------------------|--------------|------------|-------------------------------|
| Radyo Mo   | dem                      |              |            |                               |
| Int. GR-5  | Digital UHF              |              | Güc        | 1 W 🔽                         |
| ┌ GPS mode | em port ayarı — — — —    |              |            |                               |
| Port       | С                        |              | Mdem Tipi  | Digital UHF II                |
| Hız        | 38400                    |              | Protokol   | PDL                           |
| Data       | 8                        |              |            |                               |
| Eşlik      | Hiçbiri                  |              | Modülasyon | GMSK M                        |
| Dur        | 1                        |              |            |                               |
|            |                          |              | Scrambling | 1                             |
| Varsay     | ılanlar                  |              |            | Varsayılan                    |
|            | << <u>G</u> eri <u>1</u> | eri : 💦 🚬    |            | << <u>G</u> eri <u>len</u> >> |

| Gezic                 | i Modem             |                  | Gezici Moo | dem Prmt        |                                |
|-----------------------|---------------------|------------------|------------|-----------------|--------------------------------|
| Radyo Mo<br>Int. GR-5 | odem<br>Digital UHF |                  |            |                 |                                |
| $\int GPS \mod $      | em port ayarı — — — |                  |            |                 |                                |
| Port                  | С                   |                  | Mdem Tipi  | Digital UHF I   | I                              |
| Hız                   | 38400               |                  | Protokol   | PDL             |                                |
| Data                  | 8                   |                  |            |                 |                                |
| Eşlik                 | Hiçbiri             |                  | Modülasyon | GMSK            |                                |
| Dur                   | 1                   |                  |            |                 |                                |
|                       |                     |                  | Scrambling | 1               |                                |
| <u>V</u> arsay        | vilanlar            |                  |            |                 | Varsayılan                     |
|                       | << <u>G</u> eri     | <u>İ</u> leri >> |            | << <u>G</u> eri | <u>I</u> leri <mark>∖</mark> > |

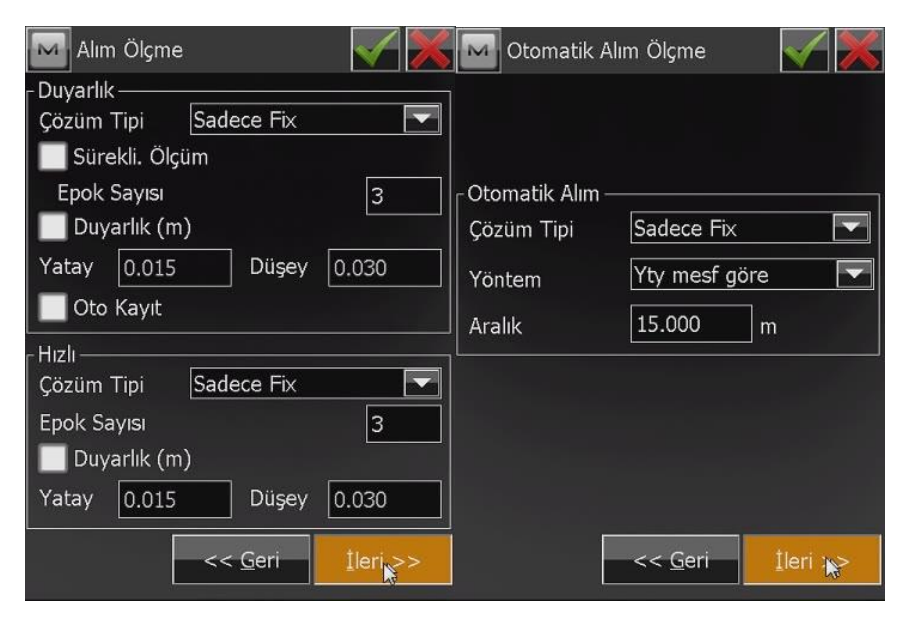

| M Aplikasyon Ayarlar   | 😹 🖂 Aplikasyon Ayarlar 🛛 📈 💥               |
|------------------------|--------------------------------------------|
| Yatay Mesafe Toleransı | <sub>C</sub> Duyarlık ———————————————————— |
| 0.050 m                | Çözüm Tipi 🛛 Sadece Fix 🔽                  |
| Ekran Yönlendirme      | Sürekli. Ölçüm                             |
| Hareket Doğrultusu     | Epok Sayısı 3                              |
| Ekran Referansı        | Duyarlık (m)                               |
| Hiçbiri                | Yatay 0.015 Düşey 0.030                    |
|                        | Oto Kayıt                                  |
|                        | r Hızlı —                                  |
|                        | Çözüm Tipi 🛛 Sadece Fix 🔽                  |
|                        | Epok Sayısı 3                              |
|                        | Duyarlık (m)                               |
|                        | Yatay 0.015 Düşey 0.030                    |
| << <u>G</u> eri        | << <u>G</u> eri <u>I</u> leri              |

| Aplikas                                                    | yon Ayarlar                                       |                 | Gelişmiş                |                 | $\checkmark$    | X |
|------------------------------------------------------------|---------------------------------------------------|-----------------|-------------------------|-----------------|-----------------|---|
| Aplike nokt                                                | ası kayıt şekli —                                 |                 | <u>U</u> ydu sistemi    | GPS+GLO         | NASS            |   |
| Nokta                                                      | Apliksyon Nkt Sc                                  | onek 🔽          | PTK P                   |                 |                 |   |
|                                                            | [                                                 | _apl            | <u>R</u> IK Pozisyonu   | Ekstrapola      | isyon           |   |
| Açıklama                                                   | Aplikasyon Nokt                                   | ası 🔽           | Multipat                |                 |                 |   |
|                                                            |                                                   |                 | 🔲 <u>K</u> apalı Alan K | íullanımı       |                 |   |
|                                                            |                                                   |                 | Yüksek-Titre            | şim Ortamda     | (QLL)           |   |
|                                                            |                                                   |                 | _ Sabit İstasyon №      | 1arkası ——      |                 |   |
|                                                            |                                                   |                 | Topcon                  |                 |                 |   |
|                                                            |                                                   |                 |                         |                 |                 |   |
|                                                            | << <u>G</u> eri                                   | <u>İ</u> leri 💦 |                         | << <u>G</u> eri | <u>I</u> leri d | æ |
| Konfigürasy<br>Konfigürasy<br>My RTK<br>CORS_VRS<br>STATIK | irasyonlar<br>yon adı Tipi<br>RTK<br>Cors<br>PP S | RTK<br>tatic    |                         |                 |                 |   |
| Sil                                                        | Düzenle                                           | Ekle            |                         |                 |                 |   |

MagnetField programında MyRTK ayarları yukarıdaki görüntülerde olduğu gibi ayarlanırsa cihazlar problemsiz çalışacaktır.

Dikkat edilirse BaudRate TRU dan yapılan modem ayarında olduğu gibi 38400 olarak ayarlanmıştır, bu durum Digital II modeme sahip bütün cihazlar için (GR5 ve Hiper II) geçerlidir.

### TOPSURV PROGRAMINDA MYRTK İÇ AYARLARININ YAPILMASI

Topsurv yazılımında program açıldıktan sonra aşağıdaki yol izlenerek MyRTK iç ayarları yapılabilir.

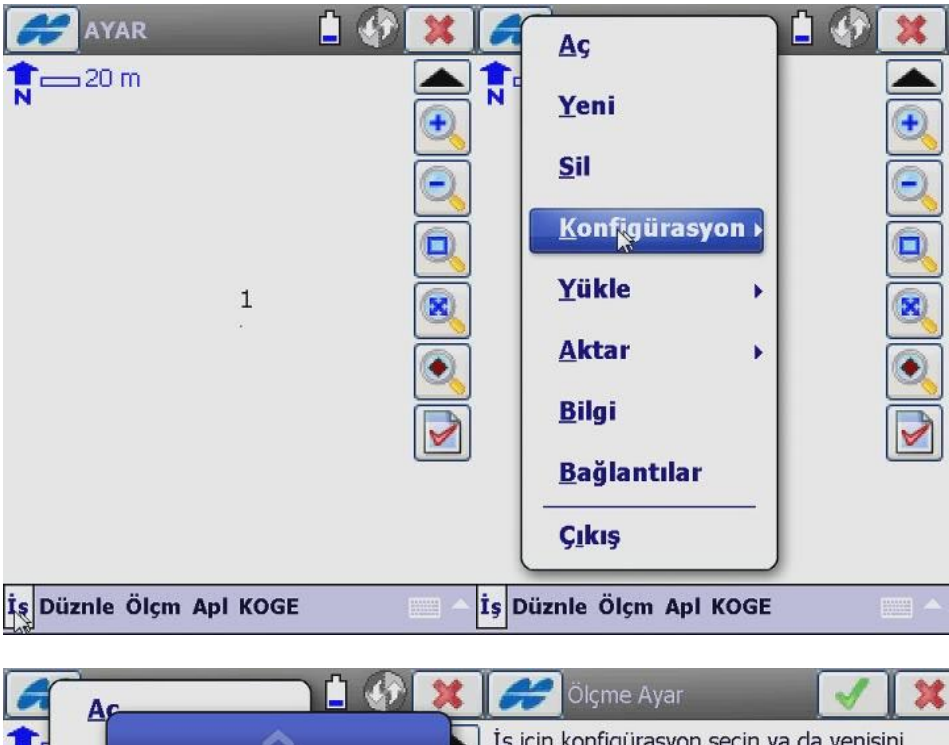

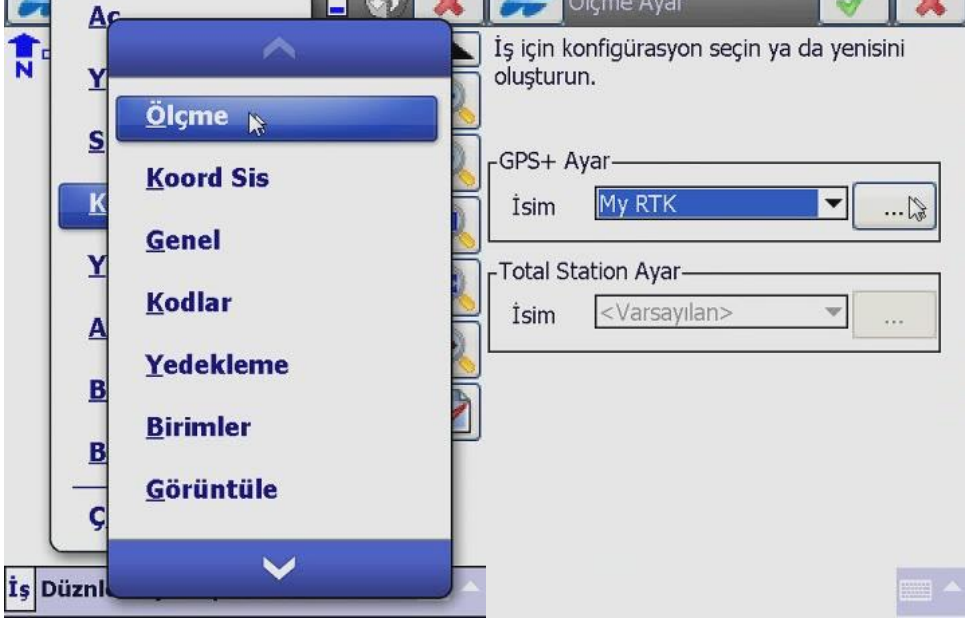

| Konfigürasyonlar<br>Konfigürasyon adı<br>My RTK<br>STATIK<br>CORS_VRS | Ölçme<br>İsim<br>Tipi                        | My RTK<br>RTK           | ✓ X      |
|-----------------------------------------------------------------------|----------------------------------------------|-------------------------|----------|
|                                                                       | 🗌 Statik ölçm                                | e                       |          |
| Sil Dignle Ekle                                                       | ]                                            |                         | İleri >> |
| GPS Markası                                                           | Alıcı Model<br>Yükseklik açısı<br>RTK Format | S<br>GR-5<br>10<br>CMR+ | ✓ × der  |
| Sabit<br>Marka<br>Topcon                                              | Anten GR-5<br>Ant Yk 0.00<br>Eğik            | 0 m<br>•                | ▼<br>S   |
| << Geri Ìleri ≥>                                                      | Portlar                                      | << Geri                 | İleri >> |

Digital II modemler için sabit ve gezici ayarı aşağıdaki gibi olmalıdır.

2

| Sabit Modem               | Sabit Mo   | dem Parmt 🛛 🖌 🗱 |
|---------------------------|------------|-----------------|
| Radyo Modem               |            |                 |
| Int. GR-5 Digital UHF 🛛 🔻 | Mdom Tini  | Digital LIHE II |
| GPS modem port ayarı      | Huen hp    |                 |
| Port C                    | Protokol   | PDL 🔻           |
| Hız 38400                 | Modülasyon | GMSK 🔻          |
| Data 8 🔻                  |            |                 |
| Eşlik Hiçbişi             |            |                 |
| Dur 1                     | Scrambling | Set up 🔻        |
| Varsayılanlar             |            |                 |
|                           |            | Varsayılan      |
| << Geri İleri >>          |            | << Geri İle     |
|                           |            |                 |

| Gezici Al       | ici 🔪 📝 🗱          | G         | ezici Modem 🛛 📝 🗱 |
|-----------------|--------------------|-----------|-------------------|
|                 |                    | Radyo M   | lodem             |
| Alıcı Model     | GR-5               | Int. GR-5 | 5 Digital UHF 🔹   |
| Yükseklik asısı | 10                 | [GPS mo   | dem port ayarı    |
|                 |                    | Port      | C 💌               |
| RIK Format      | CMRT               | Hız       | 38400             |
|                 |                    | Data      | 8 🗸               |
| Anten GR-5      | 5                  | Eşlik     | Hiçbiri 👻         |
| Ant Yk 2.00     | )0 m 🔶             | Dur       | 1 🗸               |
| Düşe            | еу 🔻 Н             |           | Varsavilanlar     |
|                 |                    |           | Varbaynamar       |
|                 |                    |           |                   |
| Portlar         | << Geri            |           | << Geri İleri 💦 > |
|                 |                    |           |                   |
|                 |                    |           |                   |
|                 |                    | ĩ         |                   |
| Gezici M        | odem Prmt          | Į.        |                   |
|                 |                    |           |                   |
| Mdem Tipi       | Digital UHF II 🗾 🔻 |           |                   |
| Protokol        | PDI 🔻              |           |                   |
| FIOLOKOI        |                    |           |                   |
| Modülasyon      | GMSK 🔻             |           |                   |
|                 |                    |           |                   |
|                 |                    |           |                   |
| Scrambling      | Set up 🔻           |           |                   |
|                 |                    |           |                   |
|                 | Varsayılan         |           |                   |
|                 | tlartaa            |           |                   |
|                 | C Gen Liel >>      |           |                   |
|                 |                    |           |                   |

| Sa Sa               | abit Modem 📝 🗱     | Sabit Mo    | dem Parmt 🗹 🔀   |
|---------------------|--------------------|-------------|-----------------|
| Radyo M             | isdem              |             |                 |
| Dahl. GR            | -3 Dijital UHF 🛛 🔻 | Mdom Tipi   |                 |
| r <sup>GPS</sup> mo | dem port ayarı     | Huen hp     | Digital off     |
| Port                | C 💌                | Protokol    | PDL 🔻           |
| Hız                 | 115200 🔻           | Modülasyon  | GMSK 🔻          |
| Data                | 8 🗸                |             |                 |
| Eşlik               | Hiçbiri 🗸          | Knl aralıgı | Ayar seçme 🔻    |
| Dur                 | 1 🔻                | Scrambling  | Set up 🔻        |
|                     | Varsayılanlar      |             |                 |
|                     |                    |             | Varsayılan      |
|                     | << Geri İleri >>   |             | < Geri İleri >> |
|                     |                    |             |                 |

Digital modemler için sabit ve gezici ayarı aşağıdaki gibi olmalıdır.

| Ge        | ezici Modem 🛛 🖌 💥  | Gezici Mo   | odem Prmt 🛛 🖌 🗱 |
|-----------|--------------------|-------------|-----------------|
| Radyo M   | odem               |             |                 |
| Dahl. GR- | -3 Dijital UHF 🔹 🔻 | Mdem Tini   | Digital UHF 🔻   |
| CGPS mod  | dem port ayarı     | riden npi   |                 |
| Port      | C 💌                | Protokol    | PDL 🔻           |
| Hız       | 115200 💌           | Modülasyon  | GMSK 💌          |
| Data      | 8                  |             |                 |
| Eşlik     | Hiçbiri 🔻          | Knl aralıgı | Ayar seçme 🔻    |
| Dur       | 1                  | Scrambling  | Set up 🔻        |
|           | Varsayılanlar      |             |                 |
| L         |                    |             | Varsayılan      |
|           | << Geri İleri >>   |             | < Geri İleri >> |
|           |                    |             |                 |

Kalan parametre ayarları aşağıdaki gibidir ve bütün cihazlar için aynıdır.

| 🧬 Ölçme Parmt 🛛 🖌 🗱                                                                                                    | Aplikasyon Parmt 1 🛛 📝 🗱                                                                                                    |
|----------------------------------------------------------------------------------------------------|----------------------------------------------------------------------------------------------------|
| Çözüm Tipi Sadece Fix                                                                                                    | Çözüm Tipi Sadece Fix                                                                                                    |
| Num to Store 3                                                                                                    | Ölçümler 3                                                                                                    |
| Duyarlık (m)                                                                                                    | Duyarlık (m)                                                                                                    |
| HRMS 0.015 VRMS 0.030                                                                                                    | HRMS 0.015 VRMS 0.030                                                                                                    |
| Precise Topo                                                                                                    | Precise Auto Accept                                                                                                    |
|                                                                                                    | Duvarlik (m)                                                                                                    |
| HRMS 0.015 VRMS 0.030                                                                                                    | HRMS 0.015 VRMS 0.030                                                                                                    |
| Cotom alim                                                                                                    | Yt Mes Toleransı 0.050 m                                                                                                    |
| Yöntem Yty Mesf gore 👻                                                                                                    | Referans Doărultusu                                                                                                    |
| Aralık 15.000 m                                                                                                    | Hareket Doğrultusu 🔻                                                                                                    |
| << Geri İleri >🗟                                                                                                    | << Geri İleri >                                                                                                    |
|                                                                                                    |                                                                                                    |
|                                                                                                    |                                                                                                    |
|                                                                                                    |                                                                                                    |
| Celismis                                                                                                    | Dičer Secimler                                                                                                    |
| Gelişmiş 📝 🗱                                                                                                    | Diğer Seçimler                                                                                                    |
| Gelişmiş 🗸 🗶<br>Uyd Sistem GPS+GLONASS 🗸                                                                                                    | Diğer Seçimler                                                                                                    |
| Gelişmiş 💉 🗱<br>Uyd Sistem GPS+GLONASS 🔻                                                                                                    | Diğer Seçimler                                                                                                    |
| Gelişmiş X<br>Uyd Sistem GPS+GLONASS V<br>Track L2C Satellites<br>Multipat                                                                                                    | Diğer Seçimler X                                                                                                    |
| Gelişmiş X<br>Uyd Sistem GPS+GLONASS V<br>Track L2C Satellites<br>Multipat<br>Co-Op Tracking                                                                                                    | Diğer Seçimler X                                                                                                    |
| Gelişmiş       Image: Constraint of the second state of the second state of the second | Diğer Seçimler X                                                                                                    |
| Gelişmiş       Image: Constraint of the second state of the second state of the second | Diğer Seçimler<br>Ölçme ardından koordinatları görühtüle<br>Anten yüksekliğini ikaz et<br>Nokta kaydında bip sesi ver                                            |
| Gelişmiş   Uyd Sistem   Track L2C Satellites   Multipat   Co-Op Tracking   Kapalı Alan Kullanımı   RTK Pozisyonu   Ekstrapolasyon                                                                                                    | Diğer Seçimler                                                                                                    |
| Gelişmiş   Uyd Sistem   GPS+GLONASS   Track L2C Satellites   Multipat   Co-Op Tracking   Kapalı Alan Kullanımı   RTK Pozisyonu   Ekstrapolasyon   Sabit İstasyon Markası                                                                                                    | Diğer Seçimler                                                                                                    |
| Gelişmiş   Uyd Sistem   Track L2C Satellites   Multipat   Co-Op Tracking   Kapalı Alan Kullanımı   RTK Pozisyonu   Ekstrapolasyon   Sabit İstasyon Markası                                                                                                    | Diğer Seçimler     Ölçme ardından koordinatları görüntüle   Anten yüksekliğini ikaz et   Nokta kaydında bip sesi ver                                             |
| Gelişmiş   Uyd Sistem   Track L2C Satellites   Multipat   Co-Op Tracking   Kapalı Alan Kullanımı   RTK Pozisyonu   Ekstrapolasyon   Sabit İstasyon Markası   Topcon                                                                                                    | Diğer Seçimler     Ölçme ardından koordinatları görüntüle     Anten yüksekliğini ikaz et     Nokta kaydında bip sesi ver     Vertical Series     << Geries       |
| Gelişmiş   Uyd Sistem   Track L2C Satellites   Multipat   Co-Op Tracking   Kapalı Alan Kullanımı   RTK Pozisyonu   Ekstrapolasyon   Sabit İstasyon Markası   Topcon                                                                                                    | Diğer Seçimler     Ölçme ardından koordinatları görüntüle   Anten yüksekliğini ikaz et   Nokta kaydında bip sesi ver     Nokta kaydında bip sesi ver     << Geri |

Topsurv programında MyRTK ayarları yukarıdaki görüntülerde olduğu gibi ayarlanırsa cihazlar problemsiz çalışacaktır.

Cihazın modem tipini (Digital / Digital II) cihaz üzerindeki etikette görebilirsiniz.

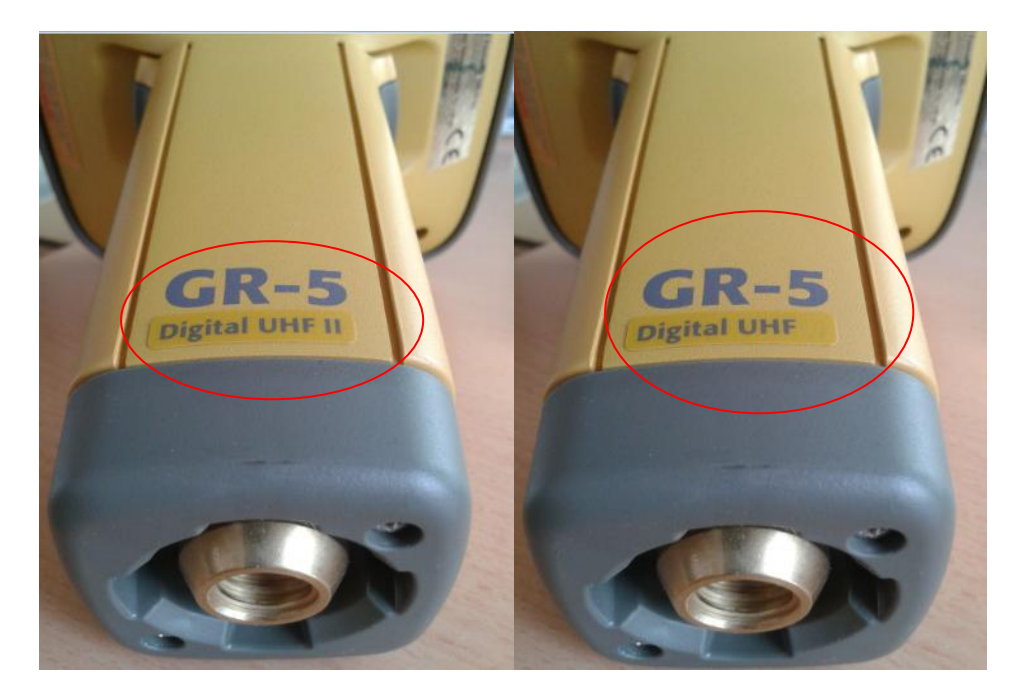